# Configurar o túnel de rede entre o Cisco Secure Access e o IOS XE Router usando ECMP com BGP

### Contents

| Introdução                    |
|-------------------------------|
| Diagrama de Rede              |
| <u>Pré-requisitos</u>         |
| Requisitos                    |
| Componentes Utilizados        |
| Informações de Apoio          |
| Configurar                    |
| Configuração de acesso seguro |
| configuração do Cisco IOS XE  |
| Parâmetros IKEv2 e IPsec      |
| Interfaces de túnel virtual   |
| Roteamento BGP                |
| Verificar                     |
| Painel de acesso seguro       |
| Roteador Cisco IOS XE         |
| Informações Relacionadas      |

# Introdução

Este documento descreve as etapas necessárias para configurar e solucionar problemas de túnel VPN IPSec entre o Cisco Secure Access e o Cisco IOS XE usando BGP e ECMP.

# Diagrama de Rede

Neste exemplo de laboratório, discutiremos o cenário em que a rede 192.168.150.0/24 é um segmento de LAN atrás do dispositivo Cisco IOS XE e 192.168.200.0/24 é um pool de IP usado por usuários RAVPN que se conectam ao headend do Secure Access.

Nosso objetivo final é utilizar o ECMP em túneis VPN entre o dispositivo Cisco IOS XE e o headend de acesso seguro.

Para entender melhor a topologia, consulte o diagrama:

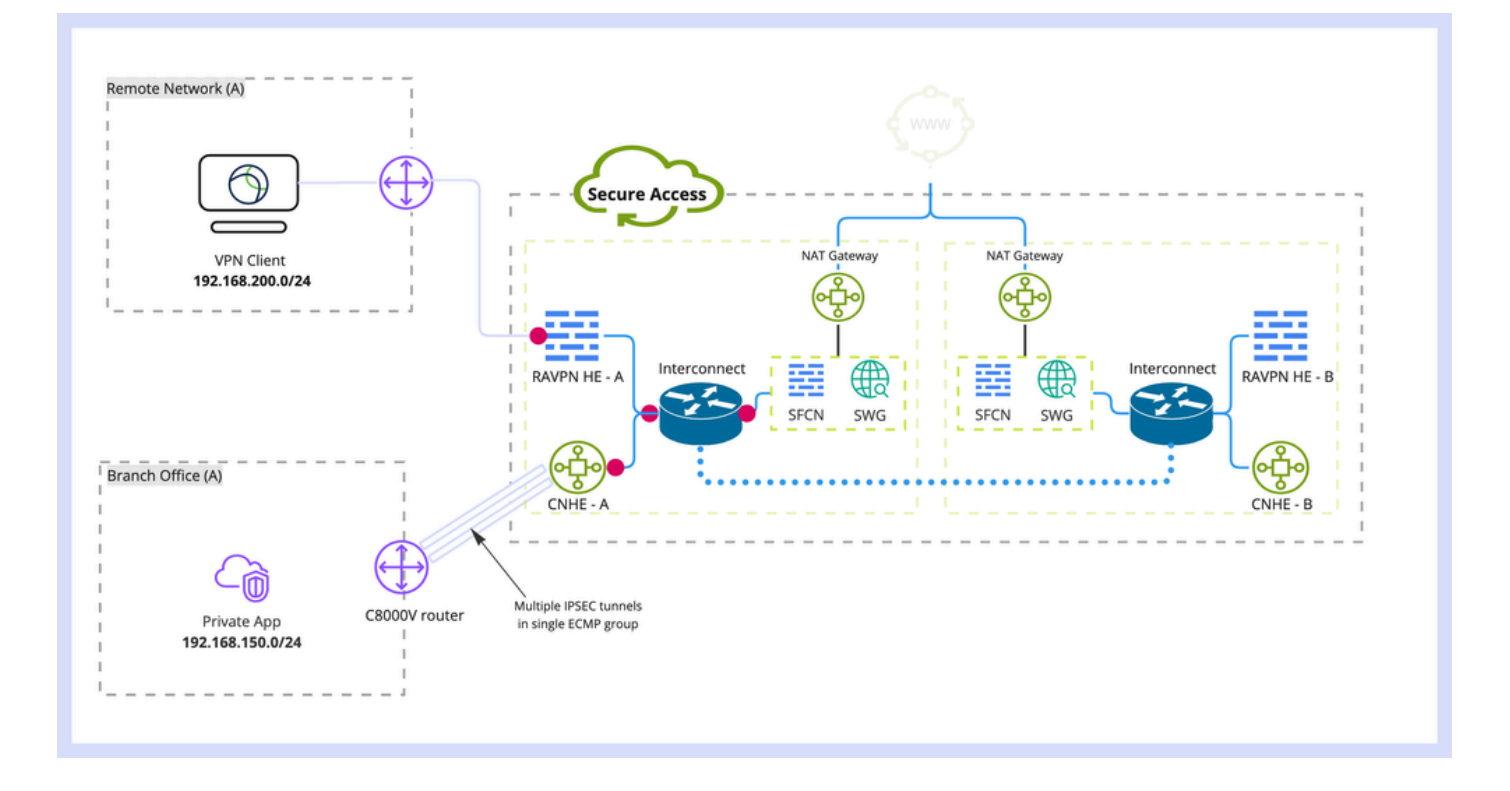

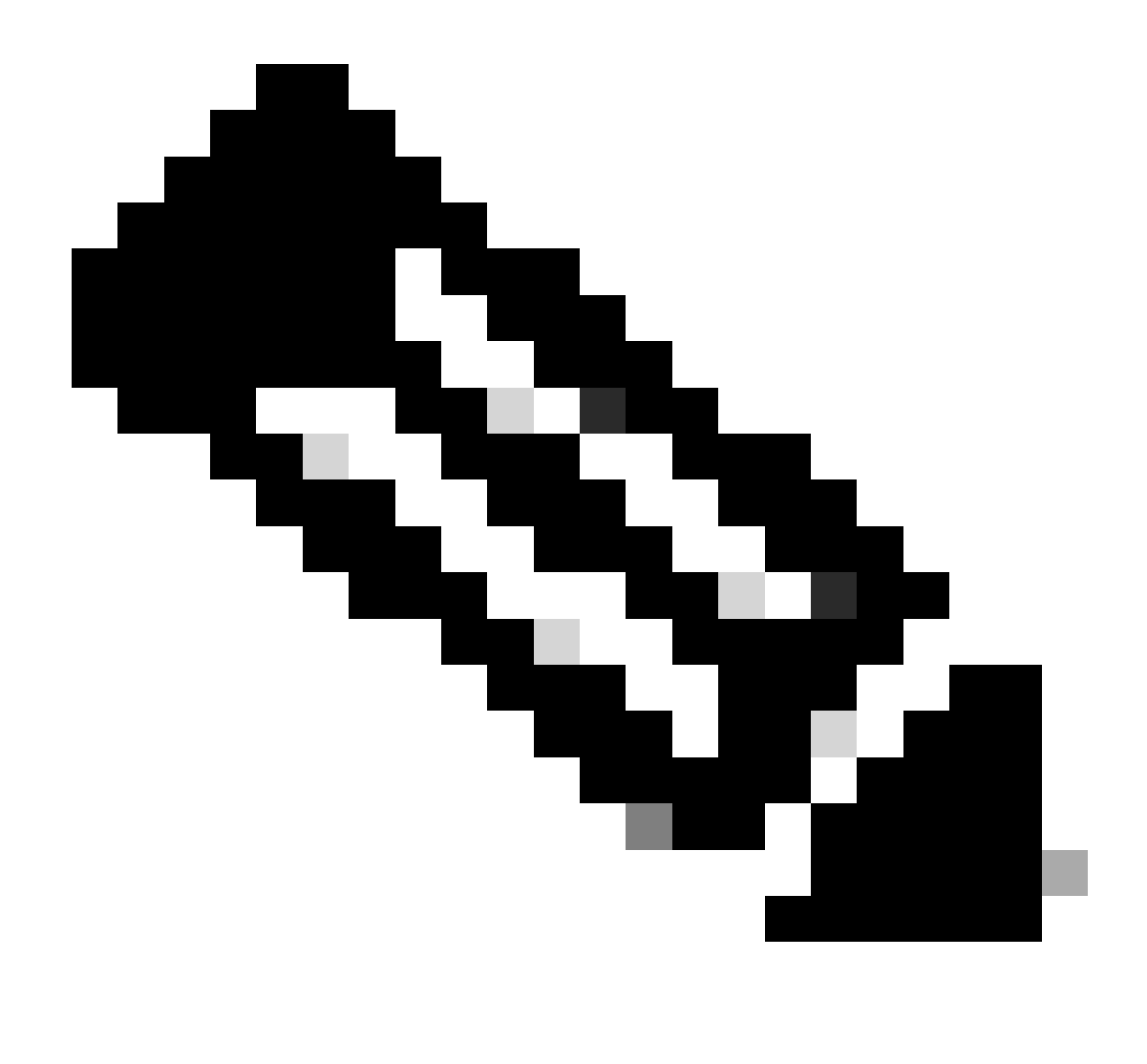

Observação: este é apenas um exemplo de fluxo de pacotes, você pode aplicar os mesmos princípios a qualquer outro fluxo e à sub-rede Secure Internet Access de 192.168.150.0/24 atrás do roteador Cisco IOS XE.

### Pré-requisitos

Requisitos

Recomenda-se que você tenha conhecimento destes tópicos:

- Configuração e gerenciamento do Cisco IOS XE CLI
- Conhecimento básico dos protocolos IKEv2 e IPSec
- Configuração inicial do Cisco IOS XE (endereçamento IP, SSH, licença)
- Conhecimento básico de BGP e ECMP

**Componentes Utilizados** 

As informações neste documento são baseadas nestas versões de software e hardware:

- C8000V executando a versão de software 17.9.4a
- PC Windows
- Organização Cisco Secure Access

As informações neste documento foram criadas a partir de dispositivos em um ambiente de laboratório específico. Todos os dispositivos utilizados neste documento foram iniciados com uma configuração (padrão) inicial. Se a rede estiver ativa, certifique-se de que você entenda o impacto potencial de qualquer comando.

## Informações de Apoio

Os túneis de rede no acesso seguro têm uma limitação de largura de banda de 1 Gbps por túnel único. Se a largura de banda da Internet de upstream/downstream for maior que 1 Gbps e você quiser utilizá-la totalmente, será necessário superar essa limitação configurando vários túneis com o mesmo data center de acesso seguro e agrupando-os em um único grupo ECMP.

Quando você encerra vários túneis com um único Network Tunnel Group (dentro de um único Secure Access DC), eles formam, por padrão, o grupo ECMP da perspectiva do headend do Secure Access.

O que significa que, uma vez que o headend do acesso seguro envia tráfego para o dispositivo VPN local, ele faz o balanceamento de carga entre os túneis (supondo que as rotas corretas sejam recebidas dos peers BGP).

Para obter a mesma funcionalidade no dispositivo VPN local, você precisaria configurar várias interfaces VTI em um único roteador e garantir que a configuração de roteamento apropriada seja aplicada.

Este artigo descreve o cenário, com explicação de cada etapa necessária.

### Configurar

Configuração de acesso seguro

Não há configuração especial que precise ser aplicada no lado do acesso seguro, para formar o grupo ECMP de vários túneis VPN usando o protocolo BGP. Etapas necessárias para configurar o Network Tunnel Group.

1. Crie um novo Grupo de Túneis de Rede (ou edite o existente).

| cisco        | Secure Access                              | C 🕲 🖉 Wojciech Brzyszcz                                                                                                    | ~ |
|--------------|--------------------------------------------|----------------------------------------------------------------------------------------------------|---|
| 10           | Overview<br>Experience Insights<br>Connect | Network Tunnel Groups > Details Edit Network Tunnel Group Edit your network tunnel group. Proceed with caution when updating settings. Any changes made here may disrupt end-user connectivity. Help 13                                                                                                    |   |
| h.<br>♥<br>⊻ | Resources<br>Secure<br>Monitor<br>Admin    | Image: Constraint Settings       Image: Constraint Settings         Image: Constraint Settings       Image: Constraint Settings         Image: Constraint Settings       Image: Constraint Settings         Image: Constraint Settings       Image: Constraint Settings         Image: Constraint Settings       Image: Constraint Settings         Image: Constraint Settings       Image: Constraint Settings         Image: Constraint Settings       Image: Constraint Settings         Image: Constraint Settings       Image: Constraint Settings         Image: Constraint Settings       Image: Constraint Settings         Image: Constraint Settings       Image: Constraint Settings         Image: Constraint Settings       Image: Constraint Settings |   |
|              |                                            | Cancel Next                                                                                                    |   |

2. Especifique a ID do túnel e a senha:

| altalı<br>cisco | Secure Access       |                                                                                                    | ♥ ⊗ & Wojciech Brzyszcz >                                                                                                    |
|-----------------|---------------------|----------------------------------------------------------------------------------------------------|----------------------------------------------------------------------------------------------------|
|                 | Overview            | Network Tunnel Groups > Details<br>Edit Network Tunnel Group                                            |                                                                                                    |
| 10              | Experience Insights | Edit your network tunnel group. Proceed with cautio<br>changes made here may disrupt end-user connectiv | n when updating settings. Any<br>Ny. Help 🖒                                                                                                    |
|                 | Connect             |                                                                                                    |                                                                                                    |
| н.              | Resources           | General Settings                                                                                        | Tunnel ID and Passphrase                                                                                                    |
| •               | Secure              | - Contract October                                                                                      | Configure the tunnel ID and passphrase that devices will use to connect to this tunnel group.                                                                                           |
| Ľ               | Monitor             | Tunnel ID and Passphrase                                                                                | Tunnel ID @c.orgs-chubs-sse.cisco.com                                                                                                    |
| 20              | Admin               | Routing                                                                                                 | Passphrase                                                                                                    |
|                 |                     | 4 Data for Tunnel Setup                                                                                 |                                                                                                    |
|                 |                     |                                                                                                    | The passphrase must be between 16 and 64 characters long. It must include at least one upper case letter, one lower case letter, one number, and cannot include any special characters. |
|                 |                     |                                                                                                    | Confirm Passphrase                                                                                                    |
|                 |                     |                                                                                                    |                                                                                                    |
|                 |                     | ٢                                                                                                    | Cancel Back Hext                                                                                                    |

3. Configure as opções de roteamento, especifique o roteamento dinâmico e insira seu número AS interno. Neste cenário de laboratório, o ASN é igual a 65000.

| cisco Secure                                  | Access      |                                                                                                    |                                                                                                    |                                   |  |  | • | 0 | <u>ନ</u> wo | jciech Brzyszcz | × |  |
|-----------------------------------------------|-------------|----------------------------------------------------------------------------------------------------|----------------------------------------------------------------------------------------------------|-----------------------------------|--|--|---|---|-------------|-----------------|---|--|
| Overview                                      |             | Network Tunnel Groups > Details<br>Edit Network Tunnel Group                                                                                    |                                                                                                    |                                   |  |  |   |   |             |                 |   |  |
| I <sup> ⊥ </sup><br>⊖ Experience              | ce Insights | Edit your network tunnel group. Proceed with caution when updating settings. Any<br>changes made here may disrupt end-user connectivity. Help C |                                                                                                    |                                   |  |  |   |   |             |                 |   |  |
| S Connect                                     |             |                                                                                                    |                                                                                                    |                                   |  |  |   |   |             |                 |   |  |
| <ul> <li>Resources</li> <li>Secure</li> </ul> | 5           | General Settings                                                                                                    | Routing options and network ove<br>Configure routing options for this tunne                                                                                                    | rlaps<br>el group.                |  |  |   |   |             |                 |   |  |
| <u>∼</u> <sup>a</sup> Monitor                 |             | Tunnel ID and Passphrase                                                                                                    | Network subnet overlap                                                                                                    |                                   |  |  |   |   |             |                 |   |  |
| <b>∄o</b> Admin                               |             | Routing                                                                                                    | Enable NAT / Orthound only     Select if the IP address space of the subnet behind this tunnel group overlaps with other IP address spaces in your network. When selected, private applications behind these tunnels are not accessible. |                                   |  |  |   |   |             |                 |   |  |
|                                               |             | 4 Data for Tunnel Setup                                                                                                    | Routing option                                                                                                    |                                   |  |  |   |   |             |                 |   |  |
|                                               |             |                                                                                                    | <ul> <li>Static routing</li> <li>Use this option to manually add IP addre</li> <li>Dynamic routing</li> </ul>                                                                                                    | ess ranges for this tunnel group. |  |  |   |   |             |                 |   |  |
|                                               |             |                                                                                                    | Use this option when you have a BGP pe<br>Device AS Number<br>65000                                                                                                    | eer for your on-premise router.   |  |  |   |   |             |                 |   |  |
|                                               |             |                                                                                                    | Advanced Settings                                                                                                    |                                   |  |  |   |   |             | ~               |   |  |
|                                               |             | ۲                                                                                                    | Cancel                                                                                                    |                                   |  |  |   |   | Back        | Save            |   |  |

4. Anote os detalhes do túnel na seção Data for Tunnel Setup.

configuração do Cisco IOS XE

Esta seção aborda a configuração de CLI que precisa ser aplicada no roteador Cisco IOS XE, a fim de configurar adequadamente túneis IKEv2, vizinhança BGP e balanceamento de carga ECMP através de interfaces de túnel virtual.

Cada seção é explicada e as advertências mais comuns são mencionadas.

Parâmetros IKEv2 e IPsec

Configurar a Política IKEv2 e a Proposta IKEv2. Esses parâmetros definem quais algoritmos são usados para IKE SA (fase 1):

crypto ikev2 proposal sse-proposal encryption aes-gcm-256 prf sha256 group 19 20

crypto ikev2 policy sse-pol proposal sse-proposal

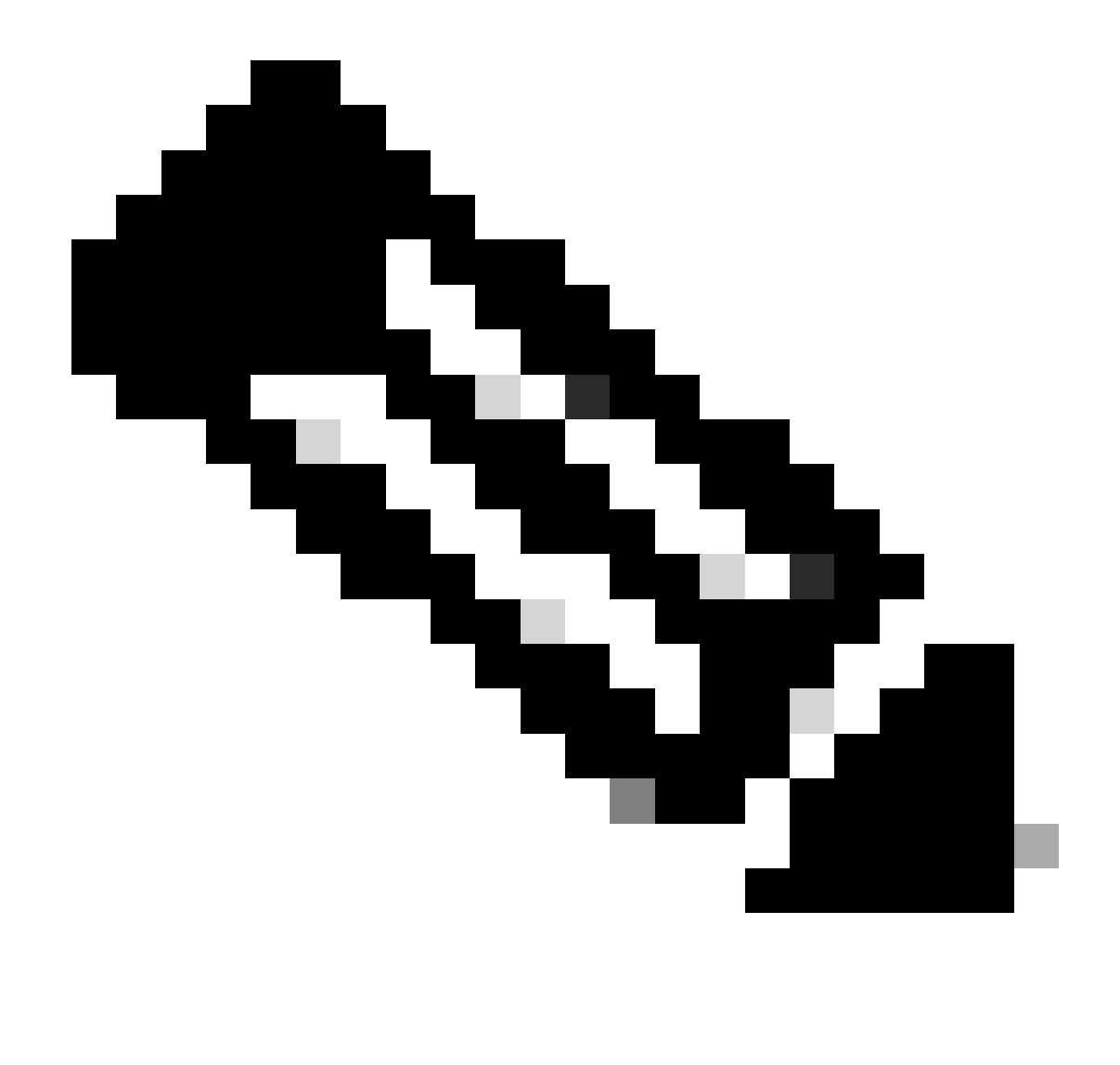

Observação: os parâmetros sugeridos e ideais são marcados em negrito nos documentos SSE: <u>https://docs.sse.cisco.com/sse-user-guide/docs/supported-ipsec-parameters</u>

Definir o chaveiro IKEv2 que define o endereço IP do ponto inicial e a chave pré-compartilhada usada para autenticar com o ponto inicial SSE:

crypto ikev2 keyring sse-keyring
peer sse
address 35.179.86.116
pre-shared-key local <boring\_generated\_password>
pre-shared-key remote <boring\_generated\_password>

Configure o par de perfis IKEv2. Eles definem que tipo de identidade IKE deve ser usada para corresponder ao peer remoto e que identidade IKE o roteador local está enviando ao peer.

A identidade IKE do headend SSE é do tipo de endereço IP e é igual ao IP público do headend SSE.

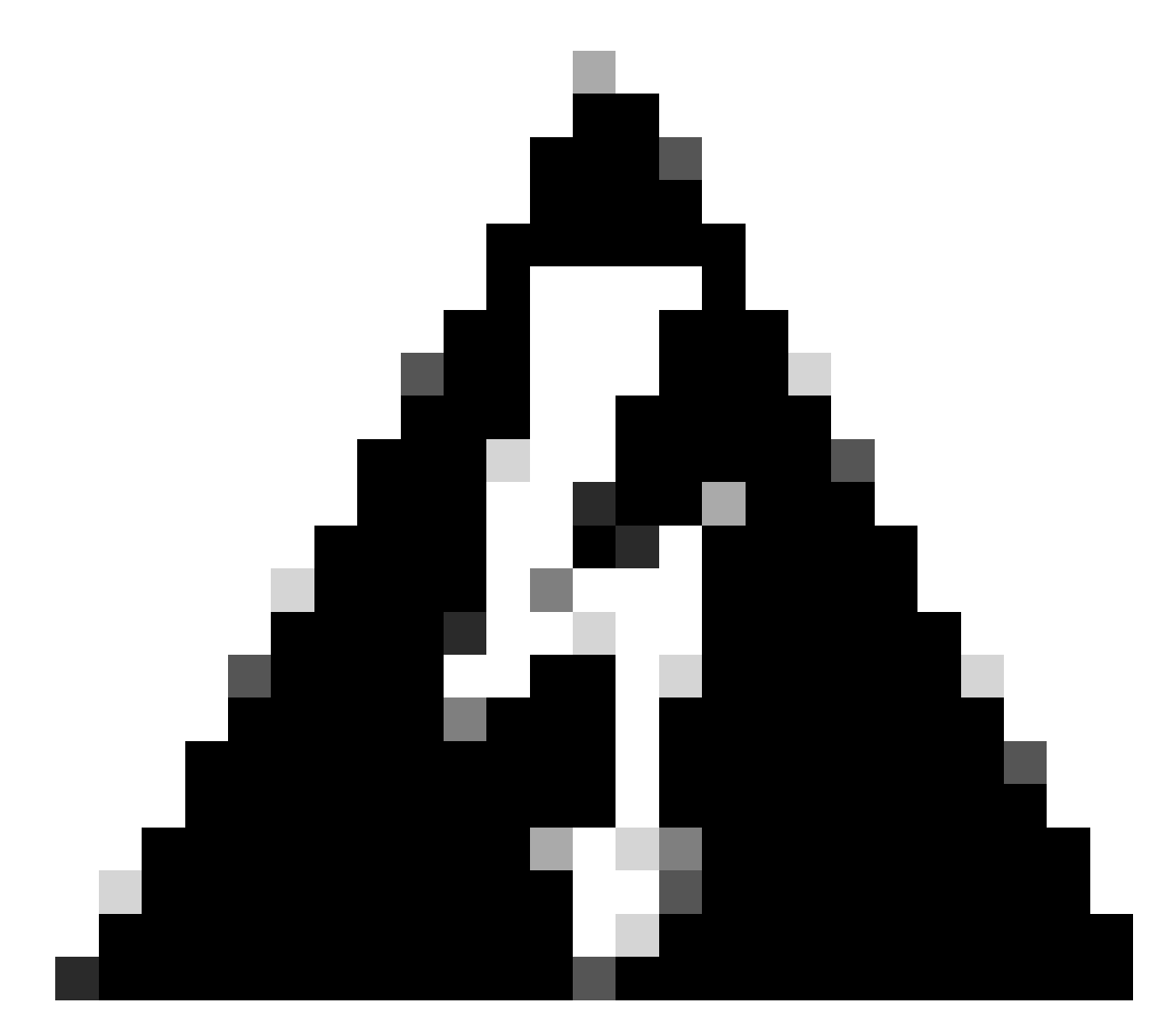

Aviso: Para estabelecer vários túneis com o mesmo Network Tunnel Group no lado SSE, todos devem usar a mesma identidade IKE local.

O Cisco IOS XE não suporta tal cenário, pois requer um par exclusivo de identidades IKE locais e remotas por túnel.

Para superar essa limitação, o headend do SSE foi aprimorado para aceitar o ID do IKE no formato: <tunneld\_id>+<suffix>@<org><hub>.sse.cisco.com

No cenário do laboratório discutido, o ID do túnel foi definido como cat8k-dmz. No cenário normal, configuraríamos o roteador para enviar a identidade IKE local como cat8kdmz@8195165-622405748-sse.cisco.com

No entanto, para estabelecer vários túneis com o mesmo Network Tunnel Group, serão usadas IDs IKE locais:

cat8k-dmz+tunnel1@8195165-622405748-sse.cisco.com e cat8k-dmz+tunnel2@8195165-622405748-sse.cisco.com

Observe o sufixo adicionado a cada string (tunnel1 e tunnel2)

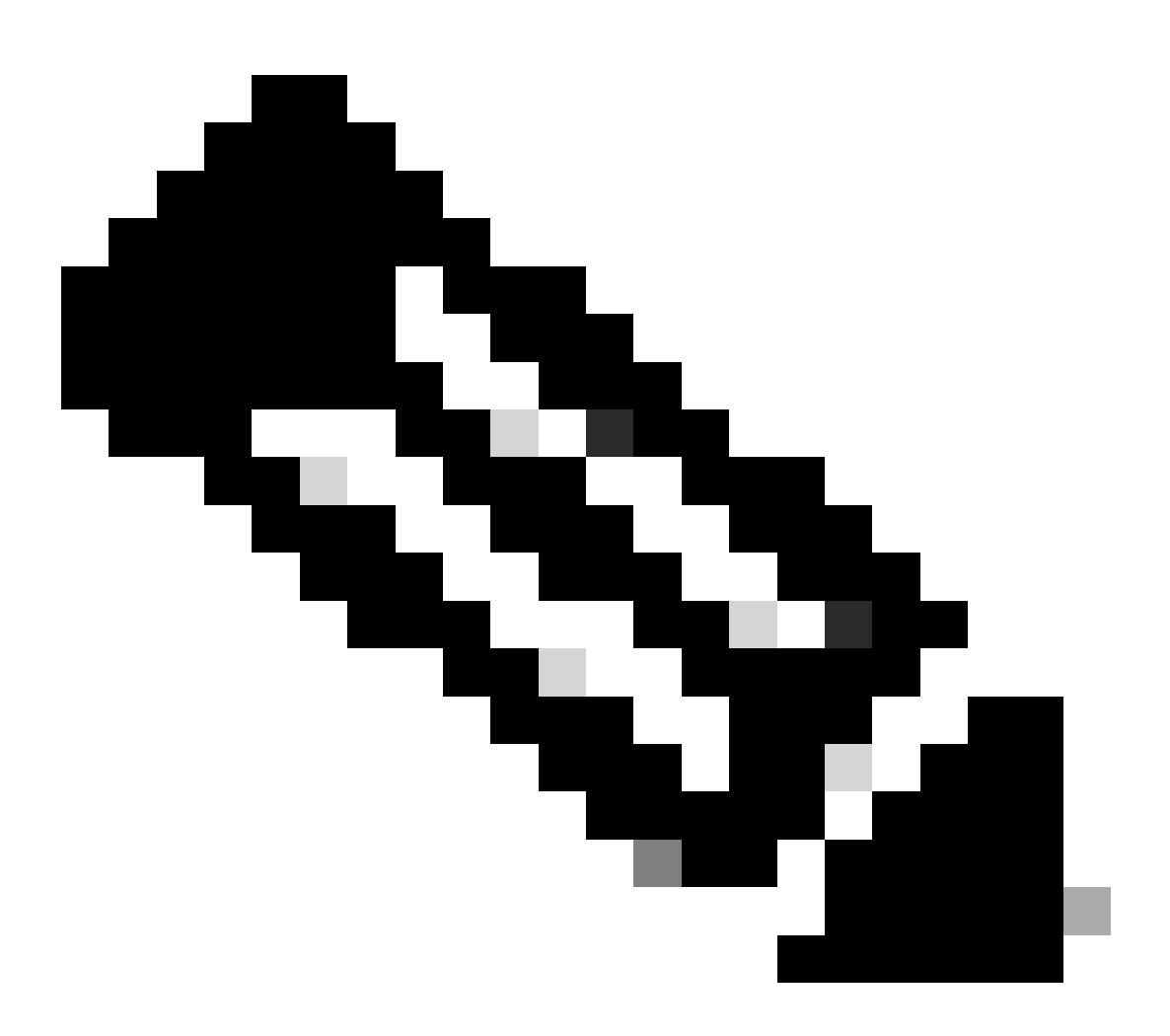

Observação: as identidades IKE locais mencionadas são apenas exemplos usados neste cenário de laboratório. Você pode definir qualquer sufixo que desejar, apenas certifiquese de atender aos requisitos.

```
crypto ikev2 profile sse-ikev2-profile-tunnel1
match identity remote address 35.179.86.116 255.255.255.255
identity local email cat8k-dmz+tunnel1@8195165-622405748-sse.cisco.com
authentication remote pre-share
authentication local pre-share
keyring local sse-keyring
dpd 10 2 periodic
crypto ikev2 profile sse-ikev2-profile-tunnel2
match identity remote address 35.179.86.116 255.255.255.255
```

identity local email cat8k-dmz+tunnel2@8195165-622405748-sse.cisco.com authentication remote pre-share authentication local pre-share keyring local sse-keyring dpd 10 2 periodic

Configurar o conjunto de transformação IPSec. Essa configuração define os algoritmos usados para a Associação de Segurança IPsec (fase 2):

```
crypto ipsec transform-set sse-transform esp-gcm 256 mode tunnel
```

Configure perfis IPSec que vinculam perfis IKEv2 com Conjuntos de Transformações:

```
crypto ipsec profile sse-ipsec-profile-1
set transform-set sse-transform
set ikev2-profile sse-ikev2-profile-tunnel1
```

```
crypto ipsec profile sse-ipsec-profile-2
set transform-set sse-transform
set ikev2-profile sse-ikev2-profile-tunnel2
```

Interfaces de túnel virtual

Esta seção aborda a configuração de interfaces de túnel virtual e interfaces de loopback usadas como origem do túnel.

No cenário de laboratório discutido, precisamos estabelecer duas interfaces VTI com um único peer usando o mesmo endereço IP público. Além disso, nosso dispositivo Cisco IOS XE tem apenas uma interface de saída GigabitEthernet1.

O Cisco IOS XE não suporta a configuração de mais de um VTI com a mesma origem de túnel e destino de túnel.

Para superar essa limitação, você pode usar interfaces de loopback e defini-las como origem de túnel no respectivo VTI.

Há poucas opções para obter conectividade IP entre o loopback e o endereço IP público SSE:

- 1. Atribuir um endereço IP roteável publicamente à interface de loopback (requer a propriedade do espaço de endereço IP público)
- 2. Atribua um endereço IP privado à interface de loopback e tráfego NAT dinâmico com origem

de IP de loopback.

3. Usar interfaces VASI (não suportadas em muitas plataformas, incômodas para configurar e solucionar problemas)

Neste cenário, discutiremos a segunda opção.

Configure duas interfaces de loopback e adicione o comando "ip nat inside" em cada uma delas.

interface Loopback1
ip address 10.1.1.38 255.255.255.255
ip nat inside
end
interface Loopback2
ip address 10.1.1.70 255.255.255.255
ip nat inside
end

Defina a lista de controle de acesso NAT dinâmica e a instrução de sobrecarga NAT:

ip access-list extended NAT
10 permit ip 10.1.1.0 0.0.0.255 any

ip nat inside source list NAT interface GigabitEthernet1 overload

Configure as interfaces de túnel virtual.

```
interface Tunnel1
ip address 169.254.0.10 255.255.255.252
tunnel source Loopback1
tunnel mode ipsec ipv4
tunnel destination 35.179.86.116
tunnel protection ipsec profile sse-ipsec-profile-1
end
!
interface Tunnel2
ip address 169.254.0.14 255.255.255.252
tunnel source Loopback2
tunnel mode ipsec ipv4
tunnel destination 35.179.86.116
tunnel protection ipsec profile sse-ipsec-profile-2
end
```

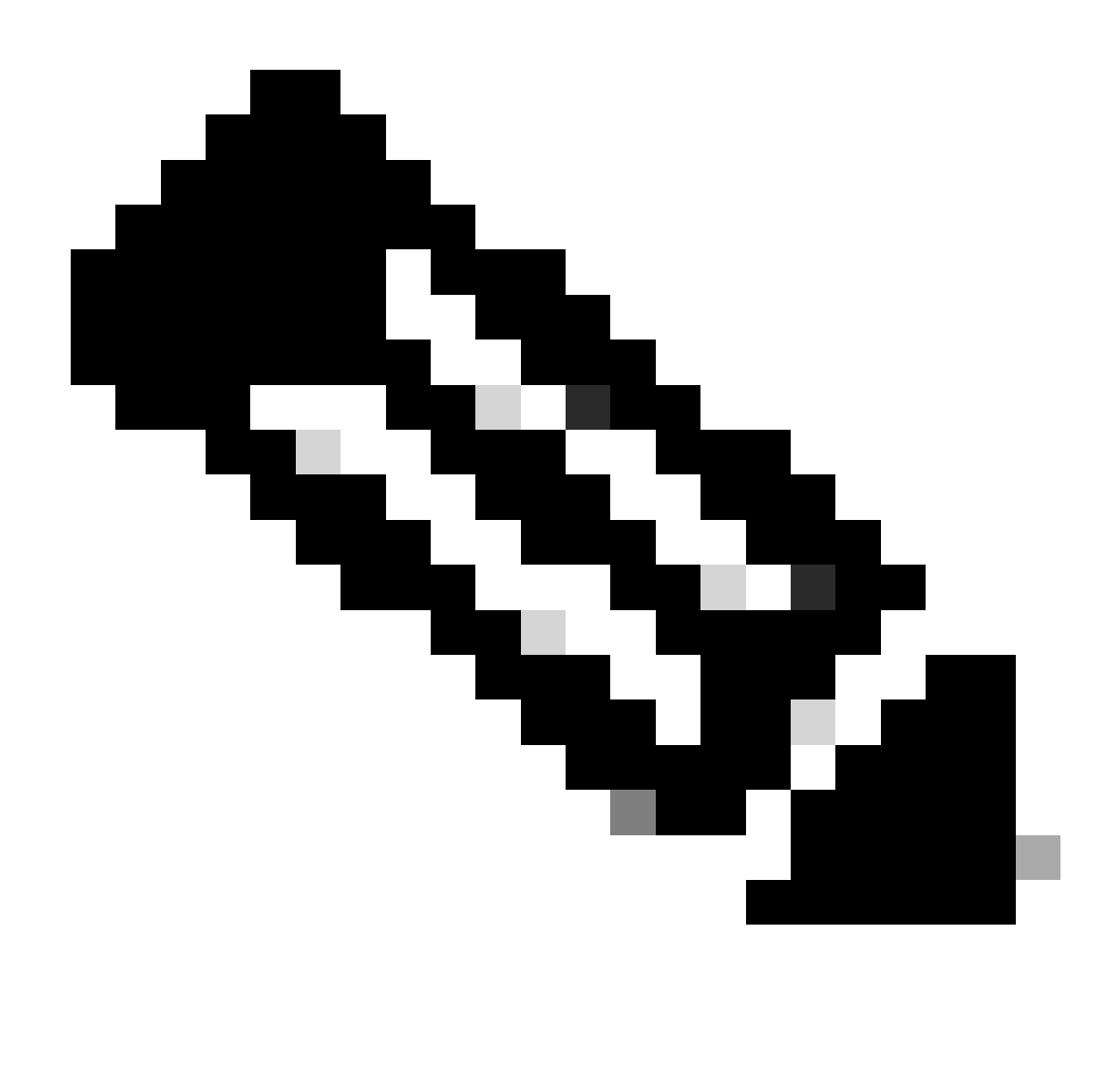

Observação: no cenário de laboratório descrito, os endereços IP atribuídos aos VTIs são de sub-redes sem sobreposição de 169.254.0.0/24.

Você pode usar outro espaço de sub-rede, mas há certos requisitos relacionados ao BGP que requerem tal espaço de endereço.

Roteamento BGP

Esta seção aborda a parte de configuração necessária para estabelecer a vizinhança BGP com o headend SSE.

O processo BGP no headend SSE escuta em qualquer IP da sub-rede 169.254.0.0/24. Para estabelecer o peering BGP em ambos os VTIs, vamos definir dois vizinhos 169.254.0.9 (Tunnel1) e 169.254.0.13 (Tunnel2).

Além disso, você precisa especificar o AS remoto de acordo com o valor visto no painel do SSE.

#### <#root>

router bgp 65000 bgp log-neighbor-changes neighbor 169.254.0.9 remote-as 64512 neighbor 169.254.0.9 ebgp-multihop 255 neighbor 169.254.0.13 remote-as 64512 neighbor 169.254.0.13 ebgp-multihop 255 ! address-family ipv4 network 192.168.150.0 neighbor 169.254.0.9 activate neighbor 169.254.0.13 activate

#### maximum-paths 2

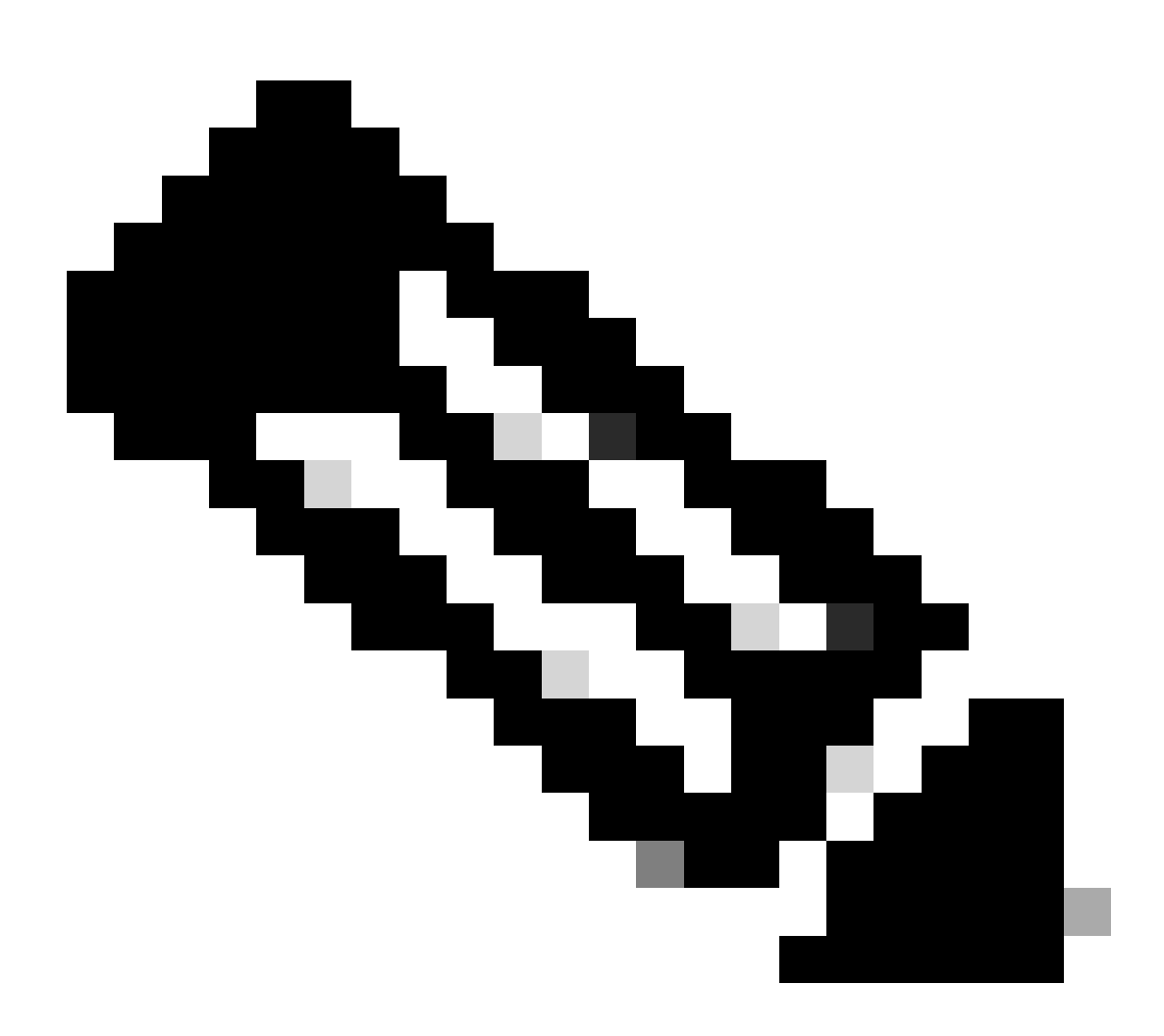

Observação: as rotas recebidas de ambos os peers devem ser exatamente as mesmas. Por padrão, o roteador instala apenas um deles na tabela de roteamento. Para permitir que mais de uma rota duplicada seja instalada na tabela de roteamento (e habilitar o ECMP), você deve configurar "maximum-paths <número de rotas>"

### Verificar

### Painel de acesso seguro

Você deve ver dois túneis primários no painel SSE:

| cisco Secure A         | Access                                                                    |                                                                                                    |                                                                                                    |                              |                                              |                                                          | O                    | ② A Wojciech Brzyszcz              |
|------------------------|---------------------------------------------------------------------------|----------------------------------------------------------------------------------------------------|----------------------------------------------------------------------------------------------------|------------------------------|----------------------------------------------|----------------------------------------------------------|----------------------|------------------------------------|
| ⊟<br>Home              | ← Network Tunnel Groups<br><b>Cat8k</b> ⊘<br>Review and edit this network | tunnel group. Details for ea                                                                           | ch IPsec tunnel added to this group are                                                                                     | listed including which tunne | el hub it is a member of. F                  | telp C                                                   |                      |                                    |
| Experience<br>Insights | Summary<br>Warning Primary a<br>Region United Kingdom<br>Device Type ISR  | nd secondary hubs misma<br>Routing Type<br>Device BGP AS<br>Peer (Secure Access<br>BGP Peer (Secure Ar | tch in number of tunnels.<br>Dynamic Routing (BGF<br>65000<br>)) BGP AS 64512<br>ccess) IP Addresses 169.254.0.9, 169.254.0 | ı)<br>2.5                    |                                              |                                                          | Last                 | Status Update Sep 03, 2024 2:32 PM |
| Resources              |                                                                           |                                                                                                    |                                                                                                    |                              |                                              |                                                          |                      |                                    |
| 0<br>Secure            | Primary Hub                                                               |                                                                                                    |                                                                                                    |                              | Secondary Hub                                |                                                          |                      |                                    |
| 100                    | 2<br>Active Tunnels 😒                                                     |                                                                                                    |                                                                                                    |                              | 0<br>Active Tunnels                          |                                                          |                      |                                    |
| Monitor                | Tunnel Group ID<br>Data Center<br>IP Address                              | cat8k-dmz@8195165-622<br>sse-euw-2-1-1<br>35.179.86.116                                                | 405748-sse.cisco.com                                                                                                    |                              | Tunnel Group ID<br>Data Center<br>IP Address | cat8k-dmz@8195165-6224<br>sse-euw-2-1-0<br>35.176.75.117 | 105746-sse.cisco.com |                                    |
| * +                    | Network Tunnels<br>Review this network tunne                              | il group's IPsec tunnels. He                                                                           | ip C                                                                                                    |                              |                                              |                                                          |                      |                                    |
|                        | Tunnels                                                                   | Peer ID                                                                                                | Peer Device IP Address                                                                                                    | Data Center Name             | Data Center I                                | P Address Sta                                            | tus                  | Last Status Update                 |
|                        | Primary 1                                                                 | 393217                                                                                                 | 173.38.154.194                                                                                                    | sse-euw-2-1-1                | 35.179.86.116                                |                                                          |                      | Sep 03, 2024 2:32 PM               |
|                        | Primary 2                                                                 | 393219                                                                                                 | 173.38.154.194                                                                                                    | sse-euw-2-1-1                | 35.179.86.116                                |                                                          |                      | Sep 03, 2024 2:32 PM               |
|                        |                                                                           |                                                                                                    |                                                                                                    |                              |                                              |                                                          |                      |                                    |

### Roteador Cisco IOS XE

Verifique se ambos os túneis estão no estado READY do lado do Cisco IOS XE:

```
<#root>
wbrzyszc-cat8k#
show crypto ikev2 sa
IPv4 Crypto IKEv2 SA
Tunnel-id Local
                                            fvrf/ivrf Status
                         Remote
1
         10.1.1.70/4500 35.179.86.116/4500 none/none READY
    Encr: AES-GCM, keysize: 256, PRF: SHA256, Hash: None, DH Grp:20, Auth sign: PSK, Auth verify: PSK
    Life/Active Time: 86400/255 sec
    CE id: 0, Session-id: 6097
    Local spi: A15E8ACF919656C5 Remote spi: 644CFD102AAF270A
Tunnel-id Local
                                            fvrf/ivrf Status
                         Remote
6
         10.1.1.38/4500 35.179.86.116/4500 none/none READY
```

Encr: AES-GCM, keysize: 256, PRF: SHA256, Hash: None, DH Grp:20, Auth sign: PSK, Auth verify: PSK Life/Active Time: 86400/11203 sec CE id: 0, Session-id: 6096 Local spi: E18CBEE82674E780 Remote spi: 39239A7D09D5B972

Verifique se a vizinhança BGP está UP com ambos os peers:

<#root>

wbrzyszc-cat8k#

show ip bgp summary

Neighbor V AS MsgRcvd MsgSent TblVer InQ OutQ Up/Down State/PfxRcd 169.254.0.9 4 64512 17281 18846 160 0 0 5d23h 15 169.254.0.13 4 64512 17281 18845 160 0 0 5d23h 15

Verifique se o roteador aprende as rotas apropriadas do BGP (e se há pelo menos dois próximos saltos instalados na tabela de roteamento).

Inicie o tráfego e verifique se ambos os túneis são utilizados e você verá contadores encaps e decaps aumentando para ambos.

#### <#root>

wbrzyszc-cat8k#
show crypto ipsec sa | i peer|caps
current\_peer 35.179.86.116 port 4500
#pkts encaps: 1881087, #pkts encrypt: 1881087, #pkts digest: 1881087
#pkts decaps: 1434171, #pkts decrypt: 1434171, #pkts verify: 1434171
current\_peer 35.179.86.116 port 4500
#pkts encaps: 53602, #pkts encrypt: 53602, #pkts digest: 53602
#pkts decaps: 208986, #pkts decrypt: 208986, #pkts verify: 208986

Opcionalmente, você pode coletar a captura de pacotes em ambas as interfaces VTI para garantir que o tráfego tenha a carga balanceada entre VTIs. Leia as instruções <u>deste artigo</u> para configurar o Embedded Packet Capture no dispositivo Cisco IOS XE.

No exemplo, o host atrás do roteador Cisco IOS XE com o IP de origem 192.168.150.1 estava enviando solicitações ICMP para vários IPs da sub-rede 192.168.200.0/24.

Como você pode ver, as solicitações ICMP têm a mesma carga balanceada entre os túneis.

<#root>

wbrzyszc-cat8k#

show monitor capture Tunnell buffer brief

| # | S  | ize | timestamp | source      | destinat | ion d     | lscp  | prot | toco | 1    |
|---|----|-----|-----------|-------------|----------|-----------|-------|------|------|------|
|   | 0  | 114 | 0.000000  | 192.168.150 | .1 ->    | 192.168.2 | 200.2 | 0    | BE   | ICMP |
|   | 1  | 114 | 0.000000  | 192.168.150 | .1 ->    | 192.168.2 | 200.2 | 0    | BE   | ICMP |
|   | 10 | 114 | 26.564033 | 192.168.150 | .1 ->    | 192.168.2 | 200.5 | 0    | BE   | ICMP |
|   | 11 | 114 | 26.564033 | 192.168.150 | .1 ->    | 192.168.2 | 00.5  | 0    | BE   | ICMP |

wbrzyszc-cat8k#

show monitor capture Tunnel2 buffer brief

| #  | size | timestamp | source     | destinat | ion    | dscp    | pro | toco | 1    |
|----|------|-----------|------------|----------|--------|---------|-----|------|------|
| 0  | 114  | 0.000000  | 192.168.15 | 0.1 ->   | 192.16 | 8.200.1 | 0   | BE   | ICMP |
| 1  | 114  | 2.000000  | 192.168.15 | 0.1 ->   | 192.16 | 8.200.1 | 0   | BE   | ICMP |
| 10 | 114  | 38.191000 | 192.168.15 | 0.1 ->   | 192.16 | 8.200.3 | 0   | BE   | ICMP |
| 11 | 114  | 38.191000 | 192.168.15 | 0.1 ->   | 192.16 | 8.200.3 | 0   | BE   | ICMP |

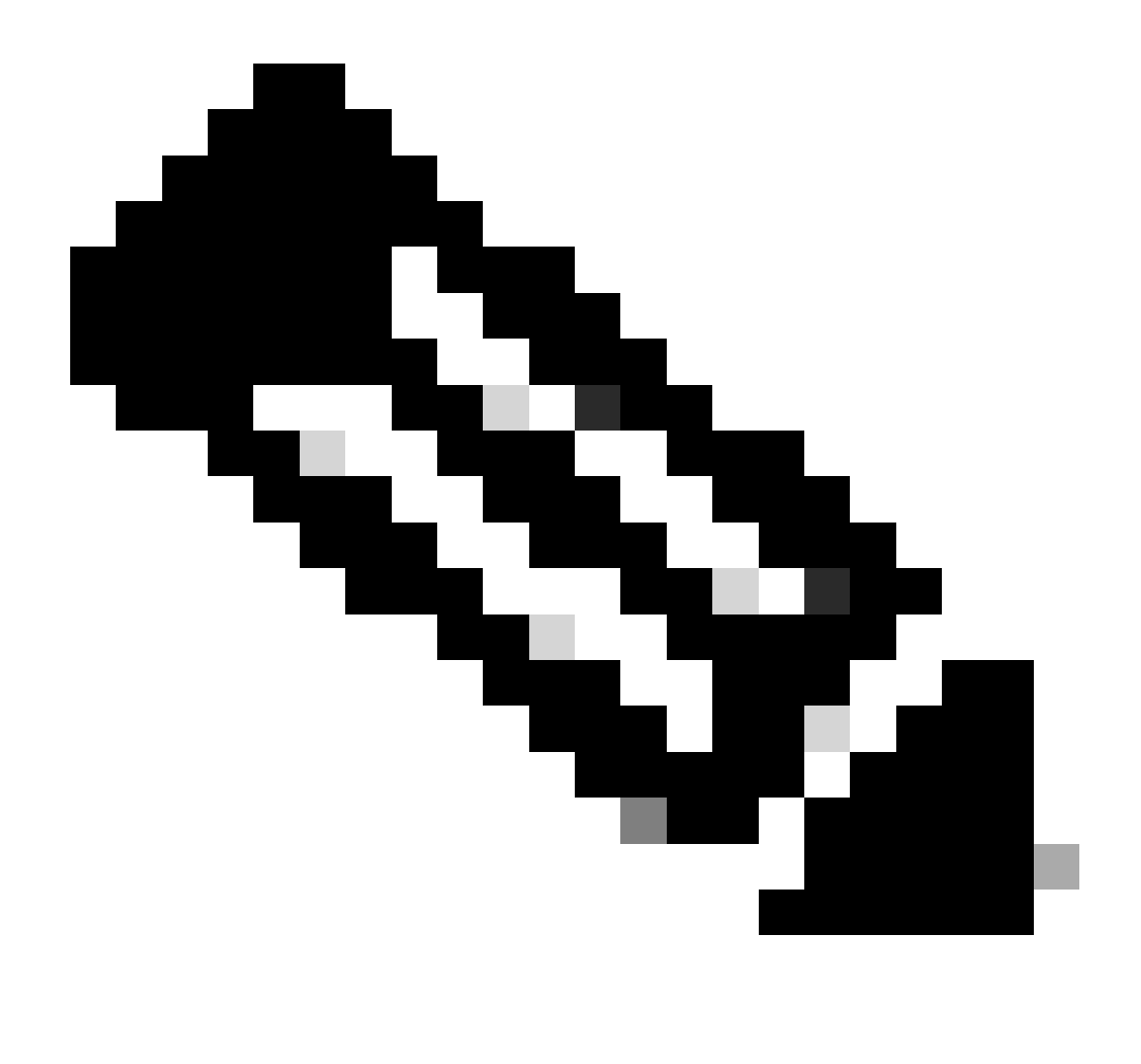

Observação: há vários mecanismos de balanceamento de carga ECMP nos roteadores Cisco IOS XE. Por padrão, o balanceamento de carga por destino está habilitado, o que garante que o tráfego para o mesmo IP de destino sempre siga o mesmo caminho. Você pode configurar o balanceamento de carga por pacote, que balancearia aleatoriamente o tráfego até para o mesmo IP de destino.

### Informações Relacionadas

- Guia do usuário do Secure Access
- <u>Como coletar captura de pacotes incorporada</u>
- Suporte Técnico e Documentação Cisco Systems

### Sobre esta tradução

A Cisco traduziu este documento com a ajuda de tecnologias de tradução automática e humana para oferecer conteúdo de suporte aos seus usuários no seu próprio idioma, independentemente da localização.

Observe que mesmo a melhor tradução automática não será tão precisa quanto as realizadas por um tradutor profissional.

A Cisco Systems, Inc. não se responsabiliza pela precisão destas traduções e recomenda que o documento original em inglês (link fornecido) seja sempre consultado.